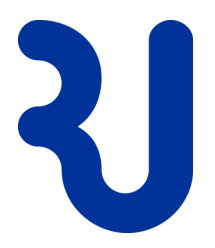

# Anleitung VDI, Home Office (Version 2/2018) Schülernetz RJ

| Version | Datum      | Seite(n)<br>Kapitel | Ergänzungen / Änderungen | Wer /<br>Kurzzeichen |
|---------|------------|---------------------|--------------------------|----------------------|
| 1.0     | 05.09.2017 |                     | Erstausgabe              | felur                |
| 1.0a    | 15.11.2017 |                     | Version Primar (einfach) | felur                |
| 2.0     | 12.04.2018 |                     | div. Korrekturen         | felur                |
|         |            |                     |                          |                      |

| Autor:        | Urs Fell (auf Basis von P. Buob)          |
|---------------|-------------------------------------------|
| Dokumentname: | Anleitung VDI, Home Office Schülernetz RJ |
| Version:      | V2/2018                                   |
| Dateiname:    | Anleitung HomeOffice Schüler V2_2018.docx |
| Verteiler     | Eltern und Schüler der Schule RJ          |

### DAS WICHTIGSTE IN KÜRZE...

- **V** Home Office bedeutet, dass Schülerinnen und Schüler von zuhause oder unterwegs 1:1 auf ihrer schulischen IT-Umgebung arbeiten können. Die Technik dazu heisst VDI.
- **V** Die Verantwortung über die Nutzung von Home Office, inkl. Kontrolle der aufgerufenen Inhalte (Internet) liegt bei den Eltern.

## Inhaltsverzeichnis

| 1. | Hon | ne Office                                      | 4 |
|----|-----|------------------------------------------------|---|
|    | 1.1 | Zugriffsarten                                  | 4 |
| 1. | 1.1 | Variante A: VMware Horizon Client installieren | 4 |
| 1. | 1.2 | Variante B: VMware Horizon View Access         | 4 |
|    | 1.2 | Installation VMware Horizon Client             | 5 |
|    | 1.3 | Home Office starten                            | 8 |
|    | 1.4 | Home Office beenden                            | 9 |
| 2. | Emp | ofehlungen des Informatikdienstes              | 9 |
| 3. | Sup | port                                           | 9 |

# 1. Home Office

### 1.1 Zugriffsarten

Auf der Internetadresse **https://vdi-s.rapperswil-jona.ch/** werden zwei Zugriffsarten (A und B) für Home Office angeboten:

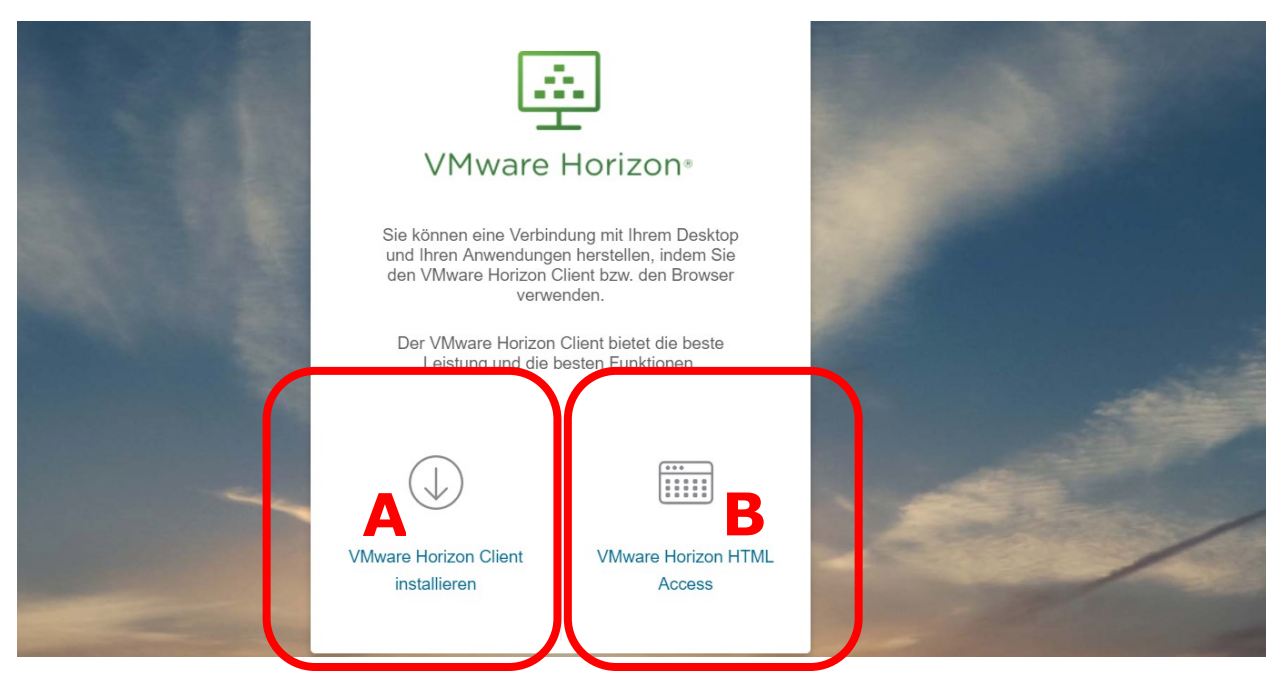

### 1.1.1 Variante A: VMware Horizon Client installieren

Wird auf dem Privatgerät VMware Horizon Client installiert, entsteht für die Nutzung von Home Office eine stabilere und flüssigere Verbindung zum Rechenzentrum RJ.

➔ Aktuelle Version nutzen

#### 1.1.2 Variante B: VMware Horizon View Access

Sollte Variante A nicht möglich sein, Variante B wählen. Diese Zugriffsvariante nutzt den HTML5 Browser und kann somit von jedem Gerät, auf welchem ein solcher Browser installiert ist, ohne weitere Installationen genutzt werden. Home Office wird dann im Browserfenster dargestellt, Vollbildmodus ist nicht möglich und auch der Software Einsatz kann u.U. eingeschränkt sein (z.B. lassen sich Ä, Ö und Ü als Grossbuchstaben nicht eingeben).

### **1.2 Installation VMware Horizon Client**

1. Der Download für das Programm *VMware Horizon Client* ist kostenlos und kann auf der Internetadresse *https://vdi-s.rapperswil-jona.ch/* mit Klick auf den Text im Installations-Icon angefordert werden.

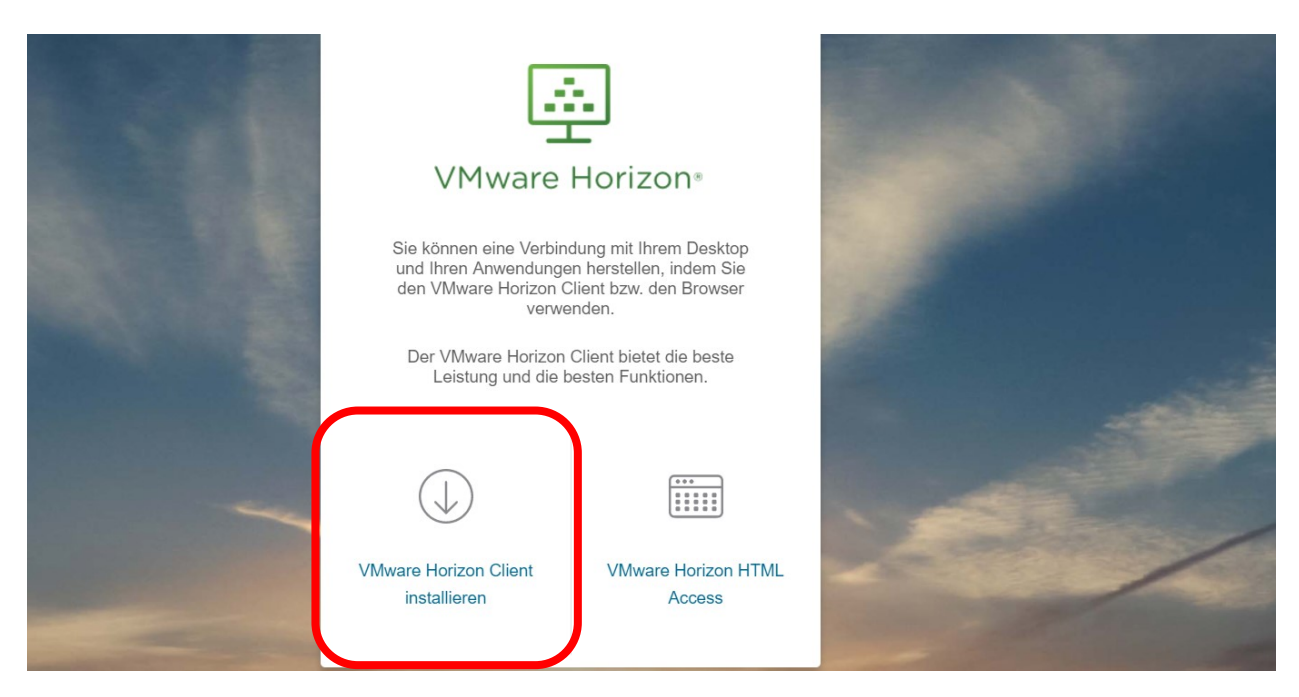

 Version (aktuellste wählen) und Betriebssystem des Privatgerätes *VMware Horizon Client for 32-bit oder 64-bit Windows* oder

VMware Horizon Client for Mac auswählen und Go to Downloads anklicken.

| United States                               |                     | My                 | VMware Partner Ce      | entral Training | Community Store         | Search       |       |
|---------------------------------------------|---------------------|--------------------|------------------------|-----------------|-------------------------|--------------|-------|
| <b>n</b> ware <sup>®</sup>                  | Products            | Support            | Downloads              | Consulting      | Partner Prog            | rams         | Compa |
|                                             |                     |                    |                        |                 |                         |              |       |
| Home / All Downloads / VMware Horizon Clier | nts                 |                    |                        |                 |                         |              |       |
| Download VMware Hor                         | rizon Clier         | nts                |                        | P               | roduct Resource         | s            |       |
|                                             |                     |                    |                        | V               | iew My Download Histor  | У            |       |
| Select Version: VMware Horizon Clients for  | Windows, Mac, iO    | S, and Android a   | llow you to connect to | your Pi         | roduct Info             |              |       |
| from any location.                          | ktop from your dev  | /ice of choice giv | /ing you on-the-go acc | D               | ocumentation            |              |       |
| Deed Mark                                   |                     |                    |                        | V               | Mware View Mobile Clie  | nt Privacy   |       |
| Read More                                   |                     |                    |                        | н               | orizon View Community   |              |       |
|                                             |                     |                    |                        |                 | nux: How to get the Hor | izon view ci | lent  |
| Product Downloads Drivers & Tools           | Open Source         | Custom IS          | Os                     |                 |                         |              |       |
| Product                                     |                     |                    |                        | Release Date    |                         |              |       |
| ✓ VMware Horizon Client for Window          | vs                  |                    |                        |                 |                         |              |       |
| VMware Horizon Client for 32-bit Window     | /S                  |                    |                        | 2014-09-09      | Go to Downl             | oads         |       |
| VMware Horizon Client for 64-bit Window     | VS                  |                    |                        | 2014-09-09      | Go to Downl             | oads         |       |
| ✓ VMware Horizon View Client for W          | indows with Loc     | al Mode Option     | λ                      |                 |                         |              |       |
| VMware Horizon View Client for 32-bit W     | indows with Local N | •oder              |                        | 2014-06-19      | Go to Downl             | oads         |       |
| VMware Horizon View Client for 64-bit wi    | ith Local Mode Opti | on                 |                        | 2014-06-19      | Go to Downl             | oads         |       |
| ✓ VMware Horizon Client for Mac             |                     |                    |                        |                 |                         |              |       |
|                                             |                     |                    |                        |                 |                         |              |       |

3. *Download* starten und Installation *Ausführen* Ggf. Sicherheitsfrage mit *"Ja*" beantworten.

| ware                                                                                                    | Products Suppo                                                                                                    | rt Downloads                                                                    | Consulting | Partner Programs                                                                                                    | Co        |
|----------------------------------------------------------------------------------------------------|----------------------------------------------------------------------------------------------------|---------------------------------------------------------------------------------|------------|----------------------------------------------------------------------------------------------------|-----------|
| Home / All Downloads / VMware Horizor                                                                                                    | n Clients / VMware Horizon Client fo                                                                                                   | r 32-bit Windows                                                                |            |                                                                                                    |           |
| Download VMware H                                                                                                    | Horizon Client for 3                                                                                                    | 2-bit Windows                                                                   | Pro        | oduct Resources                                                                                                    |           |
|                                                                                                    |                                                                                                    |                                                                                 | Vie        | w My Download History                                                                                                    |           |
| Select Version 3.1.0 V                                                                                                    |                                                                                                    |                                                                                 | Pro        | duct Info                                                                                                    |           |
| Description The VMware Horizon Cl                                                                                                    | ient for 32-bit Windows                                                                                                    |                                                                                 | Doc        | cumentation                                                                                                    |           |
| Release Date 2014-09-09                                                                                                    |                                                                                                    |                                                                                 | VM         | ware View Mobile Client Priva                                                                                            | cy        |
| Type Product Binaries                                                                                                    |                                                                                                    |                                                                                 | Hor        | izon View Community                                                                                                    |           |
|                                                                                                    |                                                                                                    |                                                                                 | Lini       | ux: How to get the Horizon Vie                                                                                           | ew client |
|                                                                                                    |                                                                                                    |                                                                                 |            |                                                                                                    |           |
| Product/Details<br>The VMware Horizon Client for 32-bit '<br>File size: 33 MB<br>File type: exe file<br>Read More                                                                                                    | Windows                                                                                                    |                                                                                 | (          | Download                                                                                                    |           |
| Product/Details<br>The VMware Horizon Client for 32-bit<br>File size: 33 MB<br>File type: exe file<br>Read More<br>nformation about MD5 checksums and SHA1 che                                                                                                    | Windows                                                                                                    |                                                                                 | (          | Download                                                                                                    |           |
| Product/Details The VMware Horizon Client for 32-bit File size: 33 MB File type: exe file Read More formation about MD5 checksums and SHA1 che VMware Technology                                                                                                    | Windows<br>coloums .<br>Company Information                                                                                            | News & Events                                                                   | (          | Download                                                                                                    |           |
| Product/Details The VMware Horizon Client for 32-bit File size: 33 MB File type: exe file Read More formation about MD5 checksums and SHA1 che VMware Technology Virtualization                                                                                                | Windows<br>closums .<br>Company Information<br>Leadership                                                                              | News & Events<br>Newsroom                                                       | (          | Download<br>Community<br>Follow VMware                                                                                   |           |
| Product/Details The VMware Horizon Client for 32-bit File size: 33 MB File type: exe file Read More formation about MD5 checksums and SHA1 che VMware Technology Virtualization Data Center Virtualization                                                                     | Windows<br>cksums .<br>Company Information<br>Leadership<br>Careers at VMware                                                          | News & Events<br>Newsroom<br>Articles                                           | (          | Community<br>Follow VMware                                                                                               |           |
| Product/Details The VMware Horizon Client for 32-bit File size: 33 MB File type: exe file Read More momation about MD5 checksums and SHA1 che VMware Technology Virtualization Data Center Virtualization Desktop Virtualization                                               | Windows<br>closums :<br>Company Information<br>Leadership<br>Careers at VMware<br>Acquisitions                                         | News & Events<br>Newsroom<br>Articles<br>Events                                 | (          | Download<br>Community<br>Follow VMware<br>Im I I I III IIII                                                              |           |
| Product/Details The VMware Horizon Client for 32-bit File size: 33 MB File type: exe file Read More formation about MD5 checksums and SHA1 che VMware Technology Virtualization Datis Center Virtualization Deskto Pirtualization Virtualization Virtualization Virtualization | Windows closums . Company Information Leadership Careers at VMware Acquisitions Office Locations                                       | News & Events<br>Newsroom<br>Articles<br>Events<br>Awards                       | (          | Download<br>Community<br>Foliow VMware<br>Im I I I I I I I I I I I I I I I I I I                                         |           |
| Product/Details The VMware Horizon Client for 32-bit File size: 33 MB File type: exe file Read More formation about MD5 checksums and SH41 che VMware Technology Virtualization Desktop Virtualization Desktop Virtualization Cloud Computing                                  | Windows Company Information Leadership Careers at VMware Acquisitions Office Locations Contact VMware                                  | News & Events<br>Newsroom<br>Articles<br>Events<br>Awards<br>Media Resource Cer | (<br>1ter  | Download<br>Community<br>Follow VMware<br>Im IM IM IM IM IM IM<br>VMTN Communities<br>VMware Bilogs<br>VMware on Twitter |           |
| Product/Details The VMware Horizon Client for 32-bit File spe: exe file Read More formation about MD5 checksums and SHA1 che VMware Technology Virtualization Data Center Virtualization Desktop Virtualization Virtualizing Enterprise Applications Cloud Computing Hybrid    | Windows<br>closums .<br>Company Information<br>Leadership<br>Careers at VIAware<br>Acquisitions<br>Office Locations<br>Contact VIAware | News & Evonts<br>Newsroom<br>Articles<br>Events<br>Awards<br>Media Resource Cen | lter       | Download<br>Community<br>Foliow VMware<br>IIII IIII IIIIIIIIIIIIIIIIIIIIIIIIIII                                          |           |

#### **Hinweis:**

Virenschutzprogramme können die Installation verhindern und sollten daher für den Zeitraum der Installation deaktiviert und nach erfolgreicher Installation wieder aktiviert werden

4. Während des Installationsprozesses sind mehrfach "Bestätigungen" und Klick auf "Weiter" nötig.

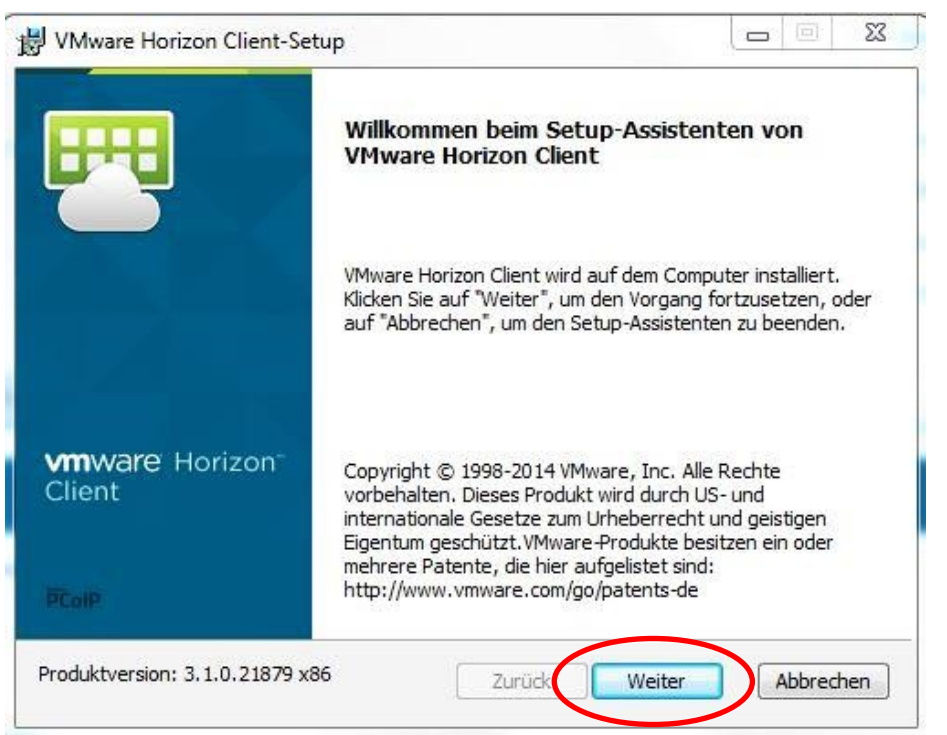

5. *Standardserver* eingeben: vdi-s.rapperswil-jona.ch und Weiter

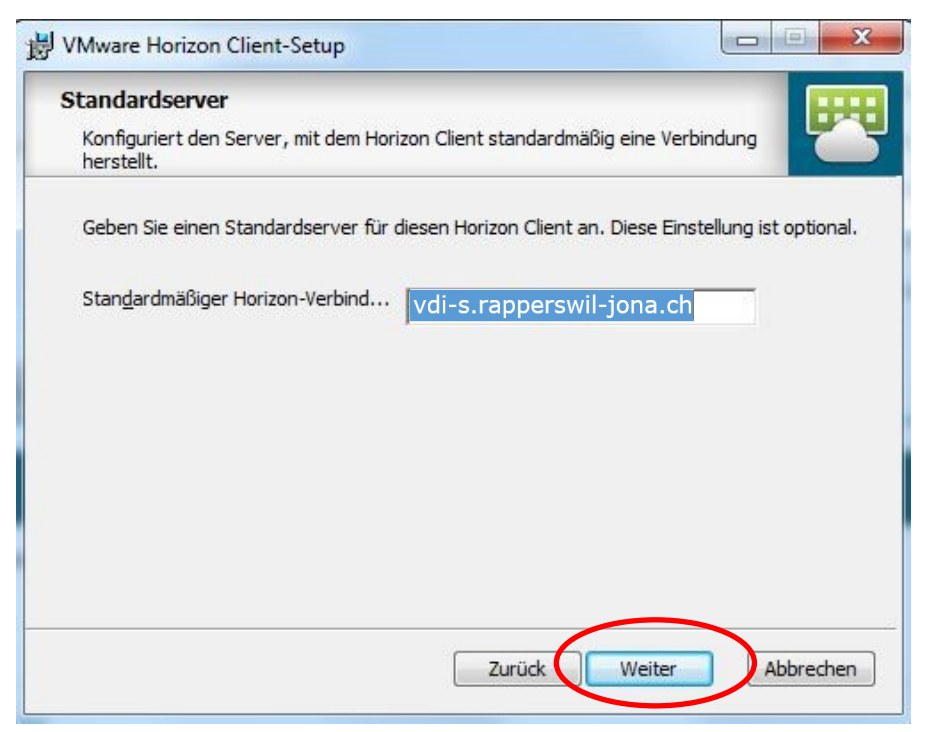

6. Abschluss der Installation: Computer neu starten, Virenscanner wieder aktivieren

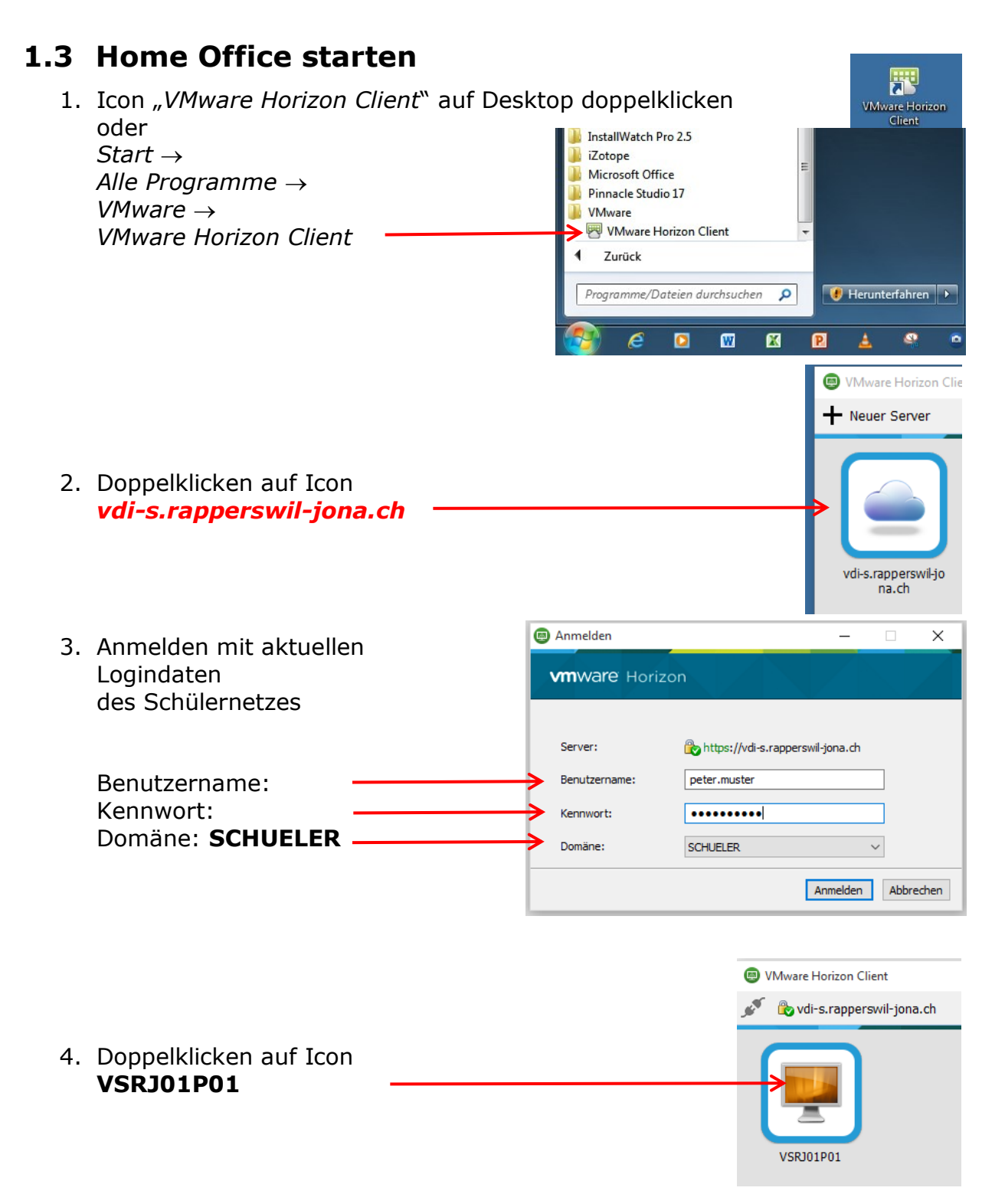

5. Desktop Schülernetz wird im Vollbildmodus gestartet (Maximal mögliche Bildschirmauflösung: Full HD  $\rightarrow$  1920 x 1080).

### **1.4 Home Office beenden**

In Windows 10 können Sie sich somit nur noch wie folgt abmelden:

- 0. Alle Programme in der VDI-Umgebung schliessen!!
- 1. Startmenü aufrufen
- 2. Oben auf Ihren Namen klicken
- 3. "Abmelden" wählen Abmelden

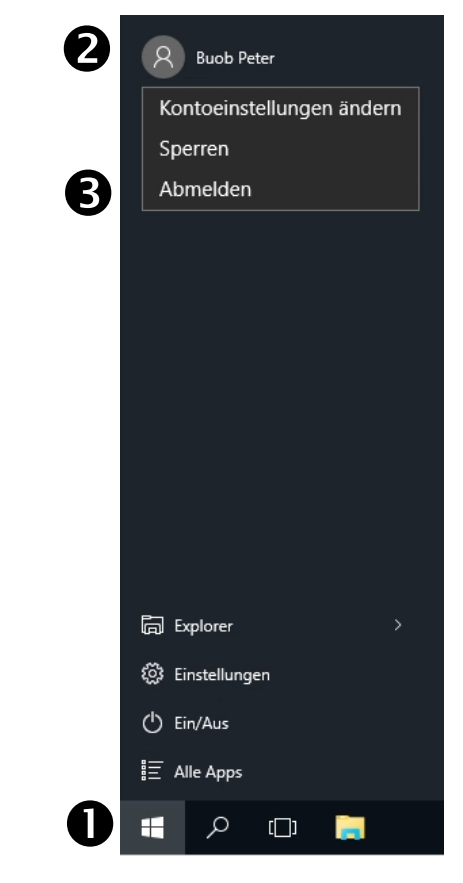

## 2. Empfehlungen des Informatikdienstes

Für einen flüssigen und stabilen Einsatz sorgen folgende Punkte:

- Betriebssystem mit den aktuellsten Updates, Windows ab Version 7
- Regelmässig Updates des Horizon-Clients ausführen
- Breitband-Internetzugang mit min. 10Mbit/s

# 3. Support

#### **Bitte beachten:**

Aus Haftungsgründen dürfen Lehrpersonen und/oder der Informatikdienst der Stadt Rapperswil-Jona keine Supportarbeiten auf Privatgeräten ausführen.

Die Installation und der Unterhalt der Soft-/Hardware ist Sache der Eltern.

Sollte die Installation fehlschlagen, besteht die Möglichkeit des Zugriffs über den Browser ohne Installation unter https://vdi-s.rapperswil-jona.ch.